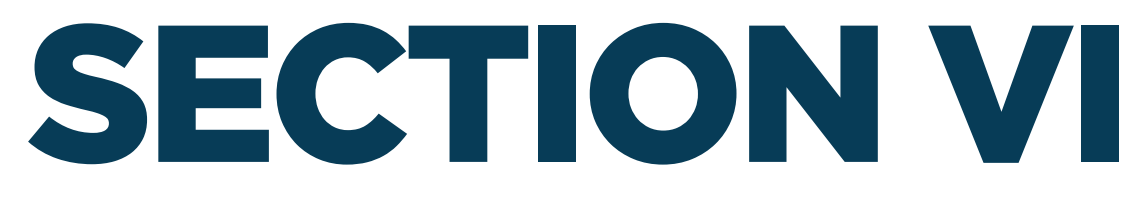

## VIEWING AND ADDING PROJECT INFORMATION

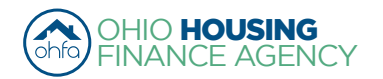

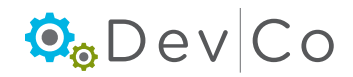

# **VI. VIEWING AND ADDING PROJECT INFORMATION**

This section is broken down by each screen related to viewing and editing a property with steps using them. They incldue:

- A. Property Listings
- B. Property Details Screen
- C. Building Details Screen
- D. Unit Information Screen

### Step 1: Select: Tenant Income Certification/Owner Certification from the Program Screen

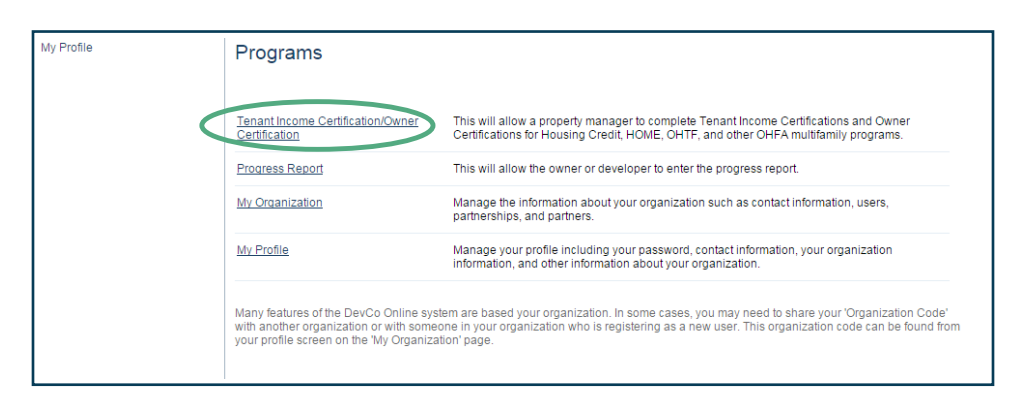

## A. Property Listings

### Step 2: Find and Select: the <u>Property</u> for which you want to add information

· All of the properties assigned to you are listed in alphabetical order

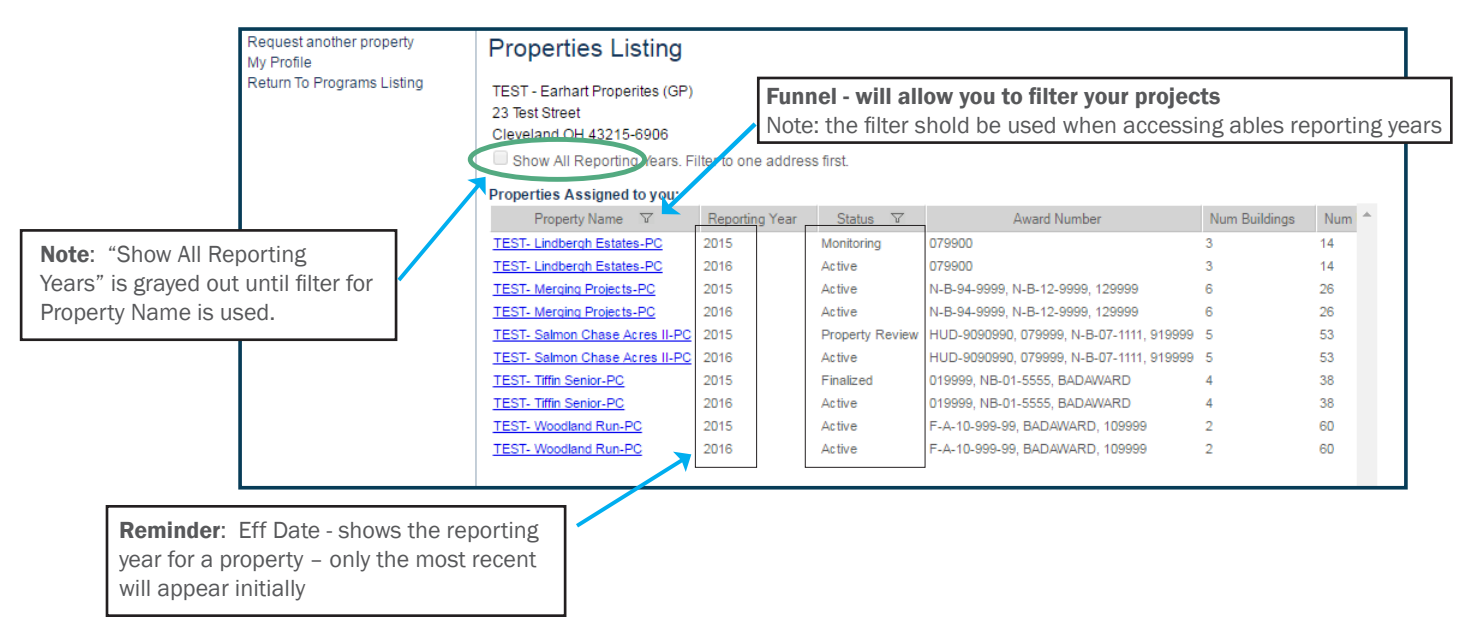

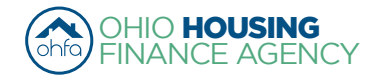

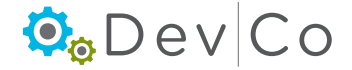

- You can filter using Property Name or Status by clicking on the funnel to the right of the header
  - When you click on the funnel, a blank space appears
  - Type in the property name and press Enter
  - To get back to all properties, click the funnel next to property name and delete the text and press Enter
- You can <u>sort</u> the Property Name list by clicking on the column name
  - It will sort A-Z (or)
  - Z-A
- Status: A property can be in one of six status stages:
  - Active The property is open for the certification year
  - Property Review The property is in the finalization process but can be edited
  - **Finalized** The property has been finalized for OHFA review. Editing is no longer possible for tenant events in that reporting year.
  - Monitoring OHFA reviews the property before completion
  - Resolution OHFA reviews the property before completion
  - **Completed** Finalization of the property has been approved by OHFA and property has been closed for that certification year

## B. Property Details Screen

- · Once a property is selected an overview of the Project will appear
- This Screen is Read-only, if any of the information needs updated contact the DevCo Helpdesk at <a href="https://devco.ohiohome.org/devcoinquiries">https://devco.ohiohome.org/devcoinquiries</a>
  - Programs Includes all active OHFA programs with the award number, the number of units and buildings with that funding type at the property
  - Owner Entity Information Displays the current contact information listed in DevCo for the owner
  - Management Company Displays the current contact information listed in DevCo for the Management Company including a primary contact and onsite manager

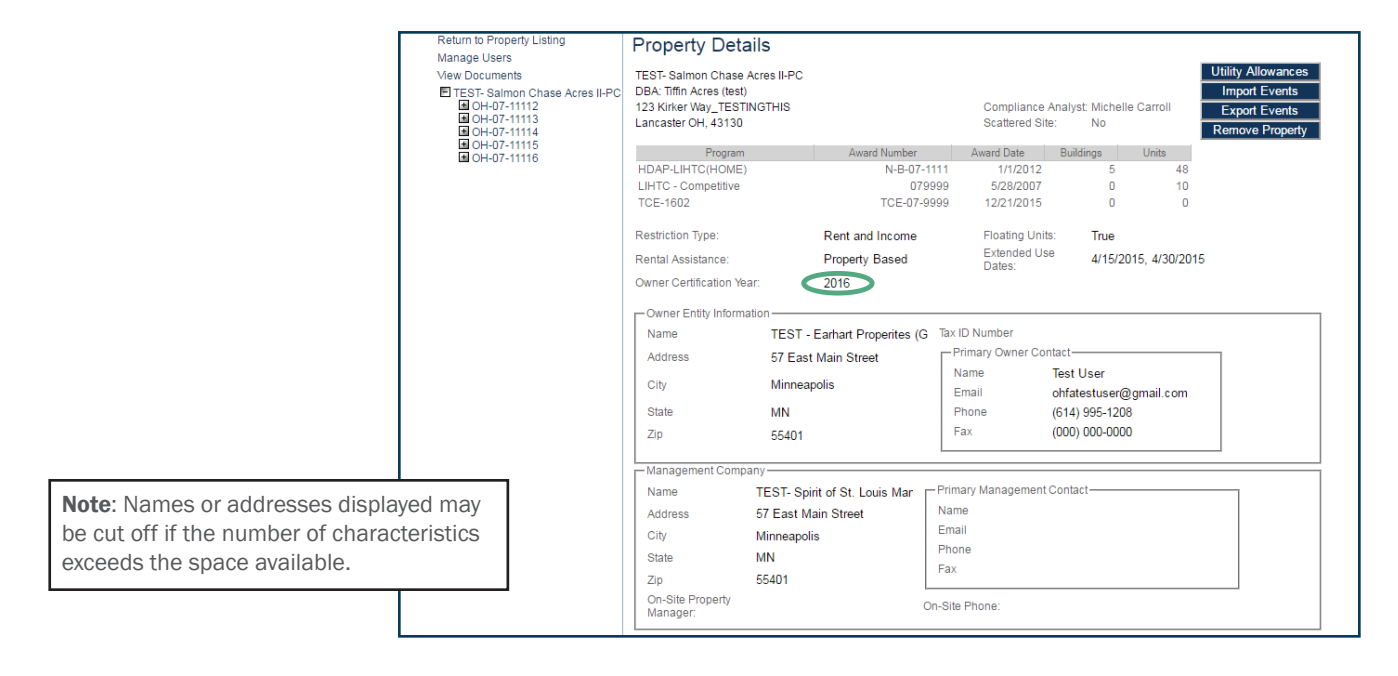

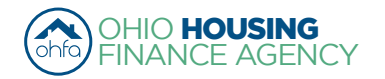

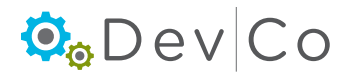

- Owner Certification Year is very important (e.g. rental & OHFA compliance events 1/1/15-12/31/15)
  - All TICs entered under this specific Property screen must have the same year (e.g. 2015)
  - An error will occur if you update a TIC with a effective date that is not in the certification year
  - If you are in the wrong certification year, you will have to go back to the Properties listing and choose the correct effective year (reporting year) for the property
- Compliance Checks Property Errors
  - A link to a collective list of warnings and errors from the property events are at the top of this screen, severities include:
    - · Errors Will not let you finalize your project at the end of the year; reflects mostly items not entered
    - Warnings Will let you finalize; reflects items that may be an issue
    - (See Section VII B. Compliance Checks Errors & Warnings for more information)
  - Select: Click to display

| Return to Property Listing                                                                                                    | Branarty Datails                                                                                     |            |                       | _                                                          | Link t                | o warn                   | ings   | and                                                       | errors                    |        |
|----------------------------------------------------------------------------------------------------|----------------------------------------------------------------------------------------------------|------------|-----------------------|------------------------------------------------------------|-----------------------|--------------------------|--------|-----------------------------------------------------------|---------------------------|--------|
| Manage Users View Documents                                                                                                    | There are 35 issues for this                                                                         | s property | /. Click to display.  |                                                            |                       |                          |        |                                                           |                           |        |
| <ul> <li>TEST- Salmon Chase Acres II-PC</li> <li>OH-07-11112</li> <li>OH-07-11113</li> <li>OH-07-11114</li> <li>OH-07-11114</li> </ul> | TEST- Salmon Chase Acre<br>DBA: Tiffin Acres (test)<br>123 Kirker Way_TESTING<br>Lancaster OH, 43130 |            |                       | Compliance Analyst: Michelle Carroll<br>Scattered Site: No |                       |                          | oli    | Utility Allowa<br>Import Eve<br>Export Eve<br>Finalize Ye | nces<br>nts<br>nts<br>ear |        |
| MOH-07-11116                                                                                                    | Program                                                                                              |            | Award Number          |                                                            | Award Date            | Buildings                | Uni    | ts                                                        | Annual Certific           | cation |
|                                                                                                    | HDAP-LIHTC(HOME)                                                                                     |            | N-B-07-11             | 11                                                         | 1/1/2012              | 5                        |        | 48                                                        | Remove Pro                | perty  |
|                                                                                                    | LIHTC - Competitive                                                                                  |            | 07999                 | 99                                                         | 5/28/2007             | 0                        |        | 10                                                        |                           |        |
|                                                                                                    | TCE-1602                                                                                             |            | TCE-07-99             | 99                                                         | 12/21/2015            | 0                        |        | 0                                                         |                           |        |
|                                                                                                    | Restriction Type:                                                                                    |            | Rent and Income       |                                                            | Floating Unit         | s: True                  |        |                                                           |                           |        |
|                                                                                                    | Rental Assistance:                                                                                   |            | Property Based        |                                                            | Extended Us<br>Dates: | e 4/15/2015, 4/30/2015   |        |                                                           |                           |        |
|                                                                                                    | Owner Certification Year:                                                                            |            | 2015                  |                                                            |                       |                          |        |                                                           |                           |        |
|                                                                                                    | -Owner Entity Information                                                                            | ۱ <u> </u> |                       |                                                            |                       |                          |        |                                                           |                           |        |
|                                                                                                    | Name                                                                                                 | TEST -     | Earhart Properites (G | Tax ID                                                     | Number                |                          |        |                                                           |                           |        |
|                                                                                                    | Address                                                                                              | 57 East    | Main Street           | □ Pri                                                      | mary Owner Co         | ntact                    |        |                                                           |                           |        |
|                                                                                                    | City                                                                                                 | Minneap    | olis                  | Na<br>En                                                   | ime<br>nail           | Test User<br>ohfatestuse | r@gmai | l.com                                                     |                           |        |
|                                                                                                    | State                                                                                                | MN         |                       | Ph                                                         | one                   | (614) 995-12             | 208    |                                                           |                           |        |
|                                                                                                    | Zip                                                                                                  | 55401      |                       | Fa                                                         | x                     | (000) 000-00             | 000    |                                                           |                           |        |
|                                                                                                    |                                                                                                    |            |                       | L                                                          |                       |                          |        |                                                           |                           |        |

• You can get to each TIC with the error/warning by clicking on the link in the event column

| Return to Property Detail | Property    | Errors |                                           |          |                             |
|---------------------------|-------------|--------|-------------------------------------------|----------|-----------------------------|
|                           | Building    | Unit   | Description                               | Severity | Event                       |
|                           | OH-07-11112 | 5      | Allowable Rent Exceeded                   | Warning  | Move In - 04/12/2013        |
|                           | OH-07-11112 | 5      | Income Exceeds County AMI Income Schedule | Warning  | Move In - 04/12/2013        |
| OH-07-1111                |             | 3      | Allowable Rent Exceeded                   | Warning  | Move In - 04/12/2013        |
|                           | OH-07-11111 | 3      | Total Household Income Is Zero            | Warning  | Move In - 04/12/2013        |
|                           | OH-07-11112 | 5      | Allowable Rent Exceeded                   | Warning  | Student Update - 04/12/2013 |
|                           | OH-07-11111 | 1      | Allowable Rent Exceeded                   | Warning  | Recertify - 05/06/2013      |
|                           | OH-07-11111 | 1      | Allowable Rent Exceeded                   | Warning  | Move Out - 05/11/2013       |
|                           | OH-07-11111 | 1      | Allowable Rent Exceeded                   | Warning  | Move In - 05/14/2013        |

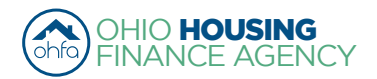

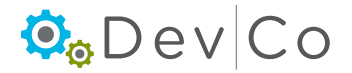

Through the side panel on your left you can navigate and select specific property details: buildings, units and events.

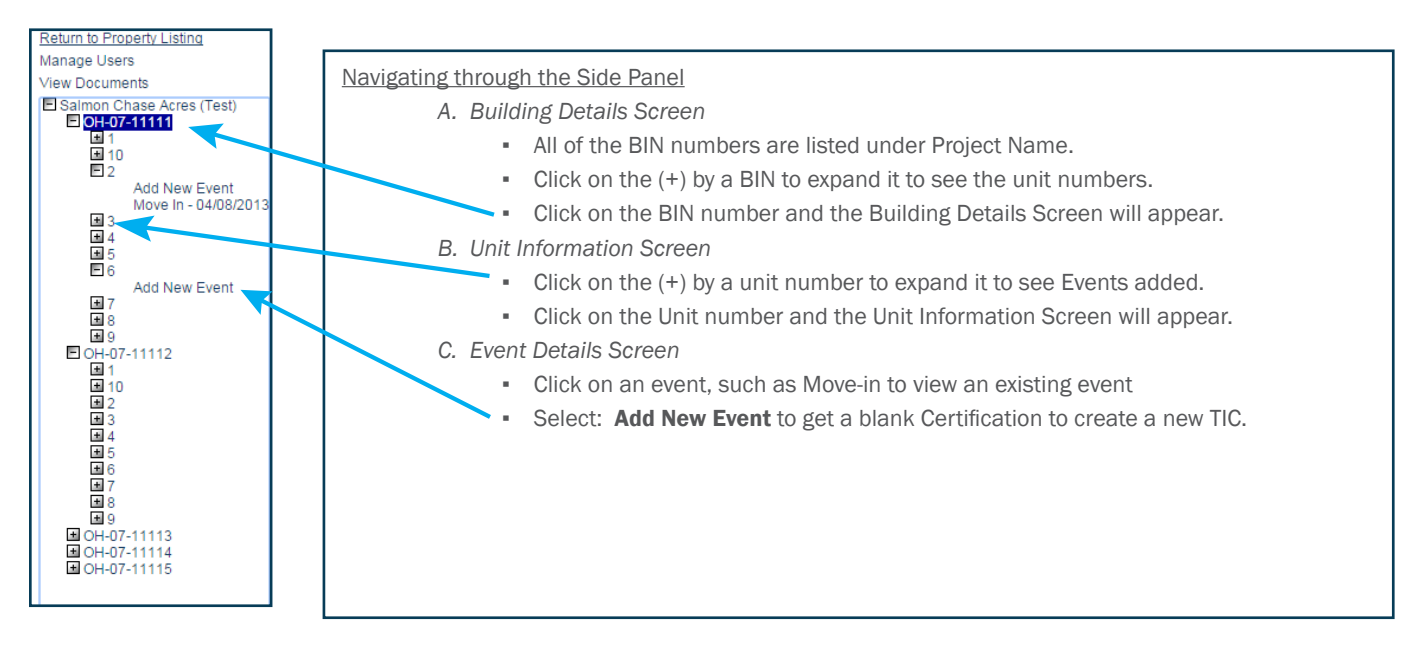

### Step 3: Add the Utility Allowance for the project if you have not already

(See Section V. Adding a Utility Allowance for detailed instructions)

| Return to Property Listing<br>Manage Users<br>View Documents<br>TEST-Salmon Chase Acres II-PC<br>GOH-07-11112<br>GOH-07-11114<br>GOH-07-11114<br>GOH-07-11115 | Property Details<br>There are 35 issues for this<br>TEST- Salmon Chase Acre<br>DBA: Tiffin Acres (test)<br>123 Kirker Way_TESTINGT<br>Lancaster OH, 43130 | s propert)<br>Is II-PC<br>THIS              | /. Click to display.                          |                                      | Compliance<br>Scattered Sit                             | Analyst: Mici<br>te: No | helle Ca               | arroll   | Utility Allowances<br>Import Events<br>Export Events<br>Finalize Year | Δ |
|----------------------------------------------------------------------------------------------------|----------------------------------------------------------------------------------------------------|---------------------------------------------|-----------------------------------------------|--------------------------------------|---------------------------------------------------------|-------------------------|------------------------|----------|-----------------------------------------------------------------------|---|
| ■ OH-07-11116                                                                                                    | Program                                                                                                    |                                             | Award Number                                  |                                      | Award Date                                              | Buildings               | U                      | nits     | Annual Certification                                                  |   |
|                                                                                                    | HDAP-LIHTC(HOME)                                                                                                    |                                             | N-B-07-11                                     | 11                                   | 1/1/2012                                                | -                       | 5                      | 48       | Remove Property                                                       | i |
|                                                                                                    | LIHTC - Competitive                                                                                                    |                                             | 0799                                          | 99                                   | 5/28/2007                                               |                         | 0                      | 10       |                                                                       | ' |
|                                                                                                    | TCE-1602                                                                                                    |                                             | TCE-07-99                                     | 99                                   | 12/21/2015                                              |                         | 0                      | 0        |                                                                       |   |
|                                                                                                    | Restriction Type:<br>Rental Assistance:                                                                                                    |                                             | Rent and Income<br>Property Based             |                                      | Floating Unit<br>Extended Us<br>Dates:                  | ts: True<br>se 4/1      | e<br>5/2015,           | 4/30/201 | 5                                                                     |   |
|                                                                                                    | Owner Certification Year:                                                                                                    |                                             | 2015                                          |                                      |                                                         |                         |                        |          |                                                                       |   |
|                                                                                                    | Owner Entity Information<br>Name<br>Address<br>City<br>State<br>Zip                                                                                       | TEST -<br>57 East<br>Minneap<br>MN<br>55401 | Earhart Properites (G<br>Main Street<br>polis | Tax II<br>Pr<br>Ni<br>Er<br>Pt<br>Fa | D Number<br>imary Owner Co<br>ame<br>nail<br>tone<br>IX | ntact                   | er@gm;<br>1208<br>)000 | ail.com  |                                                                       |   |

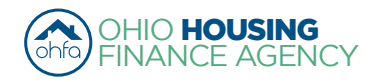

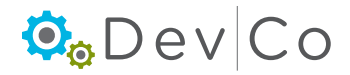

## C. Building Details Screen

### Step 4: Select a BIN number you want to add information to (Side Panel)

- An overview of the building appears
- You can view and verify basic building information
  - · Verify Building Identification Number or if not a Housing Tax Credit project the Identifying Name
  - Verify Address of Building (See recommended format listed in Section VI. D. Unit Information)
  - Owner Pays Utilities- check box, if owner pays all utilities.
  - Notes Section is used to identify any issues or special characteristics about this particular building.
- Contact the <u>DevCo Helpdesk</u> if information is listed incorrectly.

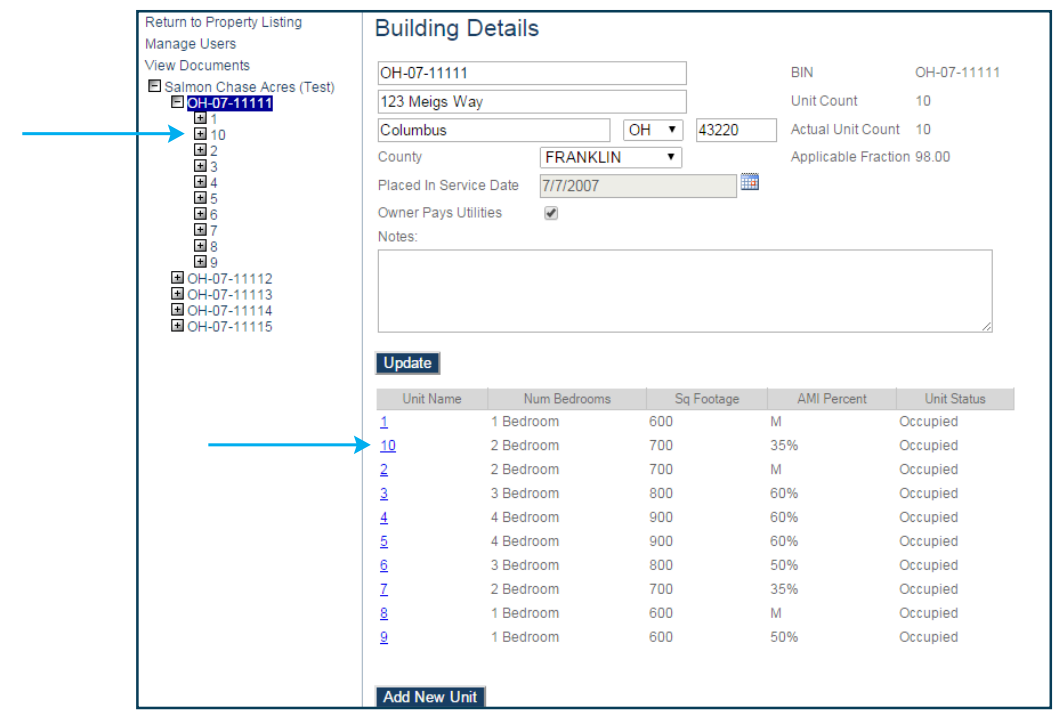

### D. Unit Information Screen

### Step 5: Select: the Unit you want to view

- Choose the unit from the Unit Name below the building information -or- Choose the unit from the list under the BIN on the left of the screen as shown above
- You can see an overview of the unit.

| Return to Property Listing            | Unit Informati     | ion            |          |          | ]                        |
|---------------------------------------|--------------------|----------------|----------|----------|--------------------------|
| Manage Users                          |                    |                |          |          |                          |
| View Documents                        | Unit Name          | 10             |          | <b>D</b> | alle a Malla a sa tha    |
| Salmon Chase Acres (Test) OH-07-11111 | Number Of Bedrooms | 2 Bedroom      |          | Kemi     | nder: Make sure the      |
| ± 1<br>E <mark>10</mark>              | Square Footage     | 700            |          | marke    | ed on each unit.         |
| Add New Event                         | AMI Percentage     | 35% 🔹          |          | hecai    | ise this impacts the     |
| <b>H</b> 3                            | Unit Identity      | Program Unit 🔻 |          | numh     | er of qualified units on |
| ± 4<br>± 5                            | Status Date        | 09/10/2012     |          | the Δι   | onual Certification      |
| ± 6                                   | Status             | Occupied       |          |          |                          |
| ± 8                                   |                    |                |          |          |                          |
| ■ 9<br>■ OH-07-11112                  | Funding Program    | Start Date     | End Date |          |                          |
| OH-07-11113                           | LIHTC              | •              | 06/20    | 5/2013   |                          |
| ■ OH-07-11114<br>■ OH-07-11115        | HOME               | • 09/10/2012   | 06/20    | 5/2013   |                          |
|                                       | Update             |                |          |          |                          |

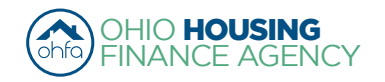

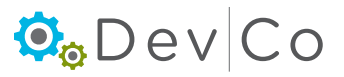

- Verify any information, and update as needed; such as:
  - Unit Number We have a recommeded format if your organization lists a unit number with abreviations of street names.
  - <u>Recommended Formatting:</u>
    - Abbreviate street directions as a capital letter with no punctuation (e.g. N or SW)
    - Use standard post office street abbreviations with no punctuation (e.g. St or Dr)
      - Standard abbreviations can be found here: <u>https://www.usps.com/ship/official-abbreviations.htm</u>
    - Include apostrophes, no hyphens when present in street addresses (e.g. O'Hara Ln)
    - Enter numbered streets as the number with the appropriate suffix (e.g. 1st or 133rd)
    - Capitalize the start of each word in an address (e.g. High Tree Ln)
  - Number of Bedrooms
  - Square Footage
  - AMI Percentage
  - Unit Identity Owner/manager needs to update this to communicate to OHFA which units they are.
    - Make sure the unit identity is correctly marked on each unit, because this impacts the number of qualified units on the Annual Certification
    - Program Unit (LIHTC, HOME, TCAP, etc)
    - Manager
    - Maintenance
    - Model
    - Security
    - Market
    - Note: Non-program units must be approved by OHFA
  - $\circ$   $\,$  Status Date Updates based off of the last tenant event
  - Status either Occupied or Vacant based off of current tenant events
    - Use the DevCo Helpdesk at <u>https://devco.ohiohome.org/devcoinquiries</u> if you need this updated
- Funding Program
  - If you Select: **Add Funding**, the following appears:

| Funding Program | Start Date | End Date   |  |  |  |
|-----------------|------------|------------|--|--|--|
| LIHTC •         |            | 06/26/2013 |  |  |  |
| HOME •          | 09/10/2012 | 06/26/2013 |  |  |  |
| Update          |            |            |  |  |  |

- Since most HOME units Float; this is a good method to track them.
- Once changes are completed Select: Update
- If unit is created accidently and needs to be deleted, contact the DevCo Helpdesk

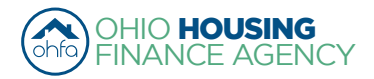